# Paraview IAM 快速入门指南

版本: 6.1

简体中文版

翻译日期: 2025 年 5 月 27 日

目录

| 1 | 统一认证           | <b>2</b> |
|---|----------------|----------|
|   | 1.1 配置认证方法     | 2        |
|   | 1.2 登录认证       | 2        |
|   | 1.3 单点登录(SSO)  | 2        |
|   | 1.3.1 SSO 配置   | 3        |
|   | 1.3.2 单点登录方式   | 3        |
| 2 | 二次认证           | 4        |
|   | 2.1 登录二次认证     | 4        |
|   | 2.2 应用单点登录二次认证 | 4        |
| 3 | 身份管理           | <b>5</b> |
|   | 3.1 上游数据源同步    | 5        |
|   | 3.2 账户管理       | 6        |
|   | 3.3 同步配置       | 7        |
| 4 | 用户生命周期管理(配置策略) | 7        |
|   | 4.1 权限模型配置     | 7        |
|   | 4.2 配置策略配置     | 8        |
| 5 | 身份治理           | 9        |
|   | 5.1 平台用户身份治理   | 9        |
|   | 5.2 应用账户治理     | 9        |
| 6 | 隐私保护           | 10       |
|   | 6.1 前端脱敏显示     | 10       |
|   | 6.2 后端存储加密     | 11       |
| 7 | 安全审计           | 11       |

# 1 统一认证

IAM 提供统一认证服务,用户只需认证一次即可访问所有业务系统。

# 1.1 配置认证方法

首先,通过选择支持的认证方法进行集成配置。这些方法可用于登录认证或多因素认证 (MFA)。

让我们配置两种认证方法: [企业安全应用动态码] 和 [企业安全应用二维码], 以在不同 场景中使用, 如下所示:

功能菜单:安全认证 > 认证方法 > 认证设置

| 认证方法      | 描述     |
|-----------|--------|
| 企业安全应用动态码 | 保持默认配置 |
| 企业安全应用二维码 |        |

#### 表 1: 认证方法配置

## 1.2 登录认证

在配置 [企业安全应用动态码] 和 [企业安全应用二维码] 认证方法后,我们将使用 [企业 安全应用动态码] 进行登录。

功能菜单:策略管理 > 登录页面策略 > 登录页面配置

在此功能中,您可以自由配置登录页面样式。选择 [默认登录页面],在 [常规登录] 下勾选 [企业安全应用动态码] 认证方法,然后保存。现在,退出登录并返回登录页面查看效果! 您应该可以使用 [企业安全应用动态码] 登录。

安装企业安全应用并尝试使用它登录。

#### 企业安全应用 - iOS 安装方法:

#### 企业安全应用 - Android 安装方法:

使用企业安全应用中提供的测试账户和密码登录以获取动态码。在 IAM 登录界面输入 动态码即可登录!

## 1.3 单点登录(SSO)

为实现单点登录,成功配置后用户可以通过单点登录方式登录。

#### 1.3.1 SSO 配置

功能菜单:应用管理 > 应用配置

使用提供的 DEMO 应用。编辑 DEMO 应用的基本信息并输入认证信息。开启 SSO 开关,选择 OIDC SSO 协议,并按以下参数配置:

| 认证参数         | 描述 |
|--------------|----|
| clientID     |    |
| clientSecret |    |
| 回调 URL       |    |
| 访问令牌最大有效期(秒) |    |
| 访问令牌有效期(秒)   |    |
| 令牌刷新         |    |
| TGT 刷新       |    |
| 单点登出         |    |
| 自定义授权参数      |    |
| 授权模式         |    |
| 用户信息字段       |    |

表 2: SSO 认证参数

#### 1.3.2 单点登录方式

SSO 配置完成后,您可以在以下两种场景中使用单点登录:

#### SSO 场景

1. 用户访问 IAM 系统,登录后在门户页面点击应用图标进行 SSO

#### 2. 配置要求:

- 应用管理 > 应用配置 > 编辑 > 认证信息已配置。
- 应用管理 > 应用配置 > 编辑 > 基本信息中 [在自助服务中显示] 字段已启用。
- 如果下游业务系统账户未在 IAM 系统中维护, 禁用 [强制账户验证] 字段。
- 如果下游业务系统账户在 IAM 系统中维护,用户必须拥有启用账户才能显示图标。
- 要配置默认浏览器,在[安全认证 > 认证方法 > 更多认证设置]中勾选[跨 浏览器登录认证]。用户在第一次点击时需安装 ESSO 插件。

3. 用户直接访问业务系统,经过统一认证后自动登录

# 2 二次认证

对于高风险的外部用户登录或访问敏感应用,仅一次登录认证不足以确保安全。二次认 证可实现更精确的访问控制。

使用之前配置的 [企业安全应用动态码] 和 [企业安全应用二维码] 方法, 我们将使用 [企业安全应用二维码] 进行二次认证。

#### 2.1 登录二次认证

登录认证后,用户需进行二次认证才能成功登录。为不同用户组配置不同的二次认证方法。

让我们配置以下场景: [陌生设备登录] 触发 [企业安全应用二维码] 进行二次认证。

功能菜单: 认证策略 > 用户风险策略

- 步骤 1:选择 [默认用户风险策略],编辑为 [所有用户],点击 [下一步]进入 [IDA 风险策略]。
- 步骤 2:选择 [或],勾选 [陌生设备登录],将处理方式设置为 [二次认证],点击 [下 一步] 进入 [二次认证]。
- 步骤 3: 选择 [单一认证],选择 [企业安全应用二维码],点击 [下一步] 进入 [认证 成功/失败]。
- 步骤 4: 启用认证成功状态,配置为 1 天内账户和设备可信;取消所有认证失败选项。
- 步骤 5: 预览后保存。

现在,退出登录并返回登录页面。使用正确账户和密码登录后,系统将提示使用 [企业 安全应用二维码]进行二次认证。

认证成功后,退出并再次登录,无需二次认证,因为您的账户和设备已被信任!但更换 设备将需要再次进行二次认证。

# 2.2 应用单点登录二次认证

对于某些应用或用户,即使完成 SSO 后仍需二次认证才能访问。让我们为登录 DEMO 应用配置 [企业安全应用二维码] 进行二次认证。

- 步骤 1:选择 [默认应用强认证策略],编辑为 [所有用户],点击 [下一步] 进入 [二 次认证]。
- 步骤 2:选择 [单一认证],选择 [企业安全应用二维码],点击 [下一步] 进入 [认证 失败]。
- 步骤 3: 配置认证失败为 1 天内失败 999 次, 取消报警框。
- 步骤 4: 预览后保存。

现在,尝试单点登录。您将被提示使用 [企业安全应用二维码] 进行二次认证。

# 3 身份管理

在后台管理界面中,管理系统的基本数据,如组织、职位和用户数据。

## 3.1 上游数据源同步

除手动创建/导入用户信息外,主要数据通常从上游系统同步到 IAM。让我们配置 AD 身份源同步的场景。

功能菜单:身份管理 > 身份源管理

• 步骤 1: 创建新的身份源并配置基本信息。

| 字段             | 描述                       |
|----------------|--------------------------|
| 身份源名称          | 根据需要命名,例如"AD 数据源同步"      |
| 状态             | 启用                       |
| CDON           | 默认每天凌晨 2:00 同步,测试时调整为 10 |
| CRON           | 分钟后                      |
| 仅当范围内字段发生变化时同步 | 保持默认                     |
| 启用同步异常通知       | 保持默认                     |

表 3: 身份源基本信息

• 步骤 2: 数据源同步配置

选择 [AD] 同步类型插件并按以下参数配置:

点击 [测试连接] 检查效果。

• 步骤 3: 映射配置

| 同步参数        | 描述 |
|-------------|----|
| IP 或主机名     |    |
| 端口号         |    |
| BaseDN      |    |
| 启用 SSL      |    |
| 密钥库路径       |    |
| 密钥库密钥       |    |
| 域名          |    |
| 用户名         |    |
| 密码          |    |
| 组织过滤 BaseDn |    |
| 用户过滤 BaseDn |    |
| 组织过滤包含子级别   |    |
| 用户过滤包含子级别   |    |
| 组织过滤条件      |    |
| 用户过滤条件      |    |
| 应用代码        |    |

#### 表 4: AD 同步参数

#### 中间表同步配置

## 中间表上游属性

**主表同步配置:** AD 数据源同步需要映射关系。首先在 [平台管理 > 映射字典] 中维护 映射关系。

| 用户表同步动作模式 | 中间表/表达式 | 映射字典 |
|-----------|---------|------|
|           |         |      |

#### 表 5: 映射配置

配置完成后,等待几分钟同步时间。在 [身份管理 > 组织管理 & 职位管理 & 用户管理] 中查看 IAM 系统中同步的组织、职位和用户信息。

## 3.2 账户管理

在管理账户之前,确保系统中已维护需要账户管理的应用,例如提供的 DEMO 应用(应用管理 > 应用配置)。

IAM 系统允许集中查看和控制 DEMO 系统中的账户。让我们创建一个账户。

功能菜单:应用管理 > 账户管理

- 步骤 1: 选择 DEMO 应用, 进入账户管理, 创建新账户。
- 步骤 2: 选择 [用户名], 输入账户详情和名称, 选择账户类型为 [个人账户], 然后 保存。

账户创建成功。但账户尚未同步到 DEMO 业务系统。需要配置账户同步。

#### 3.3 同步配置

功能菜单:应用管理 > 应用配置

请使用提供的 DEMO 应用。编辑 DEMO 应用的基本信息后,进入同步信息,开启数据 同步开关,选择 API 同步方法,选择 DIM-API 推送插件,并按照以下说明配置参数。 尝试一下(详情待补充):

| 同步参数      | 描述 |
|-----------|----|
| URL       |    |
| 加密方法      |    |
| 认证方法      |    |
| AppID     |    |
| AppSecret |    |
| 推送明文密码    |    |

#### 表 6: 同步参数配置

仅配置同步参数不足以完成同步,还需配置同步映射管理。

返回应用列表,点击 DEMO 应用的 [字段同步配置] 功能。在此配置用户属性与业务系 统账户属性之间的映射关系。勾选 [账户]、[账户名称]、[密码] 和 [状态]。

现在,返回功能菜单:应用管理 > 账户管理,尝试创建新账户。账户是否已同步到下游 系统?

# 4 用户生命周期管理(配置策略)

通过 [身份管理] 功能配置,我们可以在 IAM 系统中分别管理用户和账户。然而,在实际管理中,我们希望根据人员入职、调动、调整和离职自动处理账户。此时,需要使用 [配置策略] 功能。

#### 4.1 权限模型配置

首先,我们需要配置权限模型,将特定用户组与特定应用组关联。

#### 功能菜单:授权中心 > 权限模型

为所有用户创建一个权限模型。

| 字段     | 描述                 |
|--------|--------------------|
| 名称     | 根据需要命名,可设为"公共权限模型" |
| 模型类型   | 公共权限               |
| 描述     | -                  |
| 状态     | 启用                 |
| 配置权限信息 | 选择提供的 DEMO 应用      |

#### 表 7: 权限模型配置

流程权限信息

#### 4.2 配置策略配置

功能菜单:授权中心 > 配置策略 > 账户配置

创建一个配置策略。

| 字段   | 描述                    |
|------|-----------------------|
| 策略名称 | 根据需要命名,可设为"DEMO 配置策略" |
| 配置状态 | 启用                    |
| 模型类型 | 公共权限                  |
| 模型名称 | 选择刚刚配置的权限模型           |
| 备注   | -                     |

#### 表 8: 配置策略配置

接下来,在第二步生命周期中,配置添加、修改、删除、启用、禁用或更改用户密码时 如何处理业务系统账户。

首先,配置添加效果。勾选生命周期中的 [添加] 并保存。现在可以查看效果。

- 步骤 1: 返回功能菜单 [身份管理 > 用户管理] 创建用户。
- 步骤 2: 用户创建成功后, 返回功能菜单 [应用管理 > 账户管理], 打开 DEMO 应 用。您能看到为新创建的用户自动创建了账户吗?
- 步骤 3: 打开 DEMO 应用。您能看到自动创建的账户吗?

此时,您已了解配置策略的基本功能,还有更多功能等待您探索!

# 5 身份治理

通过 [身份管理] 功能配置, 我们学习了一系列身份管理操作。

除日常管理外,我们还需要持续监控身份异常并及时处理。此时,我们进入身份合规治 理,可以配置适当的策略进行自动化处理。

## 5.1 平台用户身份治理

功能菜单:授权中心 > 账户策略 > 平台账户策略

| 异常类型   | 描述                      |
|--------|-------------------------|
| 亚厶甸中叱宀 | 未在一定时间内登录 IAM 系统的用户为 [平 |
|        | 台僵尸账户]                  |
| 亚乙克亚白  | 未关联任何业务系统账户的用户为 [平台空    |
| 半百全城尸  | 账户]                     |

表 9: 平台账户异常类型

让我们创建一个 [平台僵尸账户] 策略查看效果。

| 字段                  | 描述                     |
|---------------------|------------------------|
| 策略名称                | 根据需要命名, 可设为 "平台僵尸账户策略" |
| 配置状态                | -                      |
| 策略类型                | 平台僵尸账户                 |
| 模型名称                | 1 天                    |
| 策略操作                | 将账户操作勾选为 [禁用]          |
| 等败地行去法              | 设置为自动执行,保持默认检查频率(默认    |
| <sup>束帕扒11</sup> 刀伝 | 每天 00:00 检查)           |
| 策略状态                | 启用                     |

#### 表 10: 平台僵尸账户策略

前往功能菜单:身份管理 > 用户管理,创建测试用户。退出登录,等待 2 天(检查时间为每天 00:00,需等待检查执行以查看效果),然后重新登录 IAM 平台,查看账户是否已被禁用。

## 5.2 应用账户治理

功能菜单:授权中心 > 账户策略 > 应用账户策略

让我们创建一个 [应用孤儿账户] 策略查看效果。

| 异常类型           | 描述                     |
|----------------|------------------------|
|                | 未在一定时间内登录业务系统的账户为 [应   |
|                | 用僵尸账户]                 |
| <b>公田孤日</b> 郎古 | 未关联任何 IAM 用户的账户为 [应用孤儿 |
|                | 账户]                    |
|                | 关联多个 IAM 用户的账户为 [应用重复账 |
|                | 户]                     |

表 11: 应用账户异常类型

| 字段     | 描述                    |
|--------|-----------------------|
| 策略名称   | 根据需要命名, 可设为"应用孤儿账户策略" |
| 策略备注   | -                     |
| 策略类型   | 应用孤儿账户                |
| 策略范围   | 选择提供的 DEMO 应用         |
| 策略操作   | 将账户操作勾选为 [禁用]         |
| 策略执行方法 | 设置为手动执行               |
| 策略状态   | 启用                    |

表 12: 应用孤儿账户策略

前往功能菜单:应用管理 > 账户管理,创建测试用户,然后返回账户列表,点击 [主账 户绑定] 功能解除 IAM 用户绑定。

然后,返回功能菜单:授权中心 > 账户策略 > 应用账户策略,找到刚创建的策略,点击 [立即执行]。

查看新创建的应用账户是否已成功禁用!

# 6 隐私保护

通过 [身份管理] 功能配置, 创建 IAM 用户后, 我们需要全面保护用户信息, 支持前端 脱敏显示和数据库加密存储。

功能菜单:策略管理 > 脱敏策略

# 6.1 前端脱敏显示

我们可以尝试配置手机号码的脱敏显示,效果如下:

返回自助服务门户,进入个人中心。您可以看到手机号码已以脱敏方式显示!

| 字段       | 描述                 |
|----------|--------------------|
| 脱敏字段     | 手机号码               |
| 用户角色     | 普通用户               |
| 脱敏方法     | 无效                 |
| 脱敏范围     | 从开头第2个字符到结尾倒数第2个字符 |
| 允许用户查看明文 | 否                  |

#### 表 13: 前端脱敏显示配置

# 6.2 后端存储加密

我们可以按照以下说明配置手机号码加密。

| 字段   | 描述                       |
|------|--------------------------|
| 脱敏字段 | 手机号码                     |
|      | DES(默认为 DES, 可在功能菜单:平台管  |
| 加密算法 | 理 > 系统设置 > 安全配置 > 业务字段加密 |
|      | 中修改)                     |

## 表 14: 后端存储加密配置

配置完成后,检查数据库中 IAM 用户表的手机号码字段。手机号码已加密。

# 7 安全审计

功能菜单: 审计管理

IAM 系统提供安全审计服务。进入相应功能查看审计相关信息。